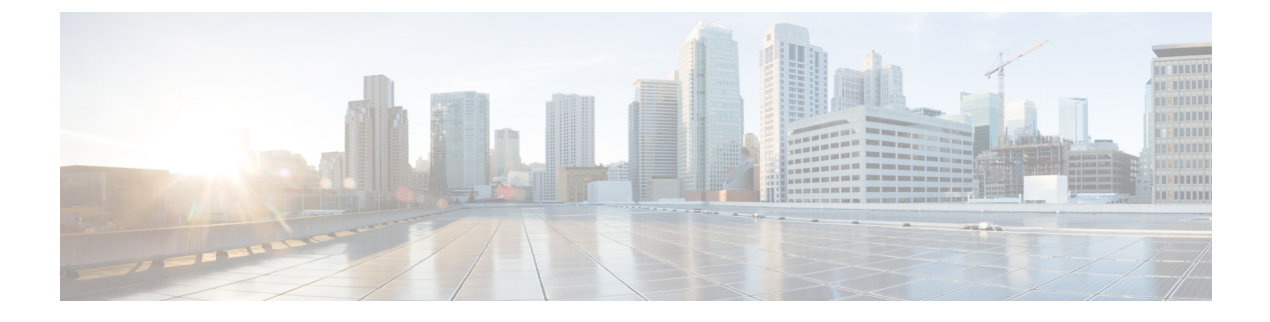

# **Managing User Accounts**

This chapter includes the following sections:

- Configuring Local Users, page 1
- LDAP Servers (Active Directory), page 2
- Viewing User Sessions, page 7
- Terminating a User Session, page 7

# **Configuring Local Users**

### **Before You Begin**

You must log in as a user with admin privileges to configure or modify local user accounts.

### Procedure

|        | Command or Action                                                   | Purpose                                                                                      |  |
|--------|---------------------------------------------------------------------|----------------------------------------------------------------------------------------------|--|
| Step 1 | Server# scope user usernumber                                       | Enters user command mode for user number usernumber.                                         |  |
| Step 2 | Server /user # set enabled {yes<br>  no}                            | Enables or disables the user account on the CIMC.                                            |  |
| Step 3 | Server /user # set nameSpecifies the username for the user.username |                                                                                              |  |
| Step 4 | Server /user # set password                                         | You are prompted to enter the password twice.                                                |  |
| Step 5 | Server /user # set role {readonly<br>  user   admin}                | Specifies the role assigned to the user. The roles are as follows:                           |  |
|        |                                                                     | <ul> <li>readonly—This user can view information but cannot<br/>make any changes.</li> </ul> |  |
|        |                                                                     | • user—This user can do the following:                                                       |  |
|        |                                                                     | • View all information                                                                       |  |

|        | Command or Action     | Purpose                                                                             |
|--------|-----------------------|-------------------------------------------------------------------------------------|
|        |                       | Manage the power control options such as power<br>on, power cycle, and power off    |
|        |                       | • Launch the KVM console and virtual media                                          |
|        |                       | • Clear all logs                                                                    |
|        |                       | • Toggle the locator LED                                                            |
|        |                       | • admin—This user can perform all actions available through the GUI, CLI, and IPMI. |
| Step 6 | Server /user # commit | Commits the transaction to the system configuration.                                |

This example configures user 5 as an admin:

```
Server# scope user 5
Server /user # set enabled yes
Server /user *# set name john
Server /user *# set password
Please enter password:
Please confirm password:
Server /user *# set role readonly
Server /user *# commit
Server /user # show
User Name
                      Role
                             Enabled
     _____
____
                              _____
5
      john
                      readonly yes
```

# LDAP Servers (Active Directory)

CIMC supports directory services that organize information in a directory, and manage access to this information. CIMC supports Lightweight Directory Access Protocol (LDAP), which stores and maintains directory information in a network. In addition, CIMC supports Microsoft Active Directory (AD). Active Directory is a technology that provides a variety of network services including LDAP-like directory services, Kerberos-based authentication, and DNS-based naming. The CIMC utilizes the Kerberos-based authentication service of LDAP.

When LDAP is enabled in the CIMC, user authentication and role authorization is performed by the LDAP server for user accounts not found in the local user database. The LDAP user authentication format is username@domain.com.

By checking the Enable Encryption check box in the LDAP Settings area, you can require the server to encrypt data sent to the LDAP server.

## **Configuring the LDAP Server**

The CIMC can be configured to use LDAP for user authentication and authorization. To use LDAP, configure users with an attribute that holds the user role and locale information for the CIMC. You can use an existing LDAP attribute that is mapped to the CIMC user roles and locales or you can modify the LDAP schema to

add a new custom attribute, such as the CiscoAVPair attribute, which has an attribute ID of 1.3.6.1.4.1.9.287247.1.

Important

For more information about altering the schema, see the article at http://technet.microsoft.com/en-us/ library/bb727064.aspx.

**Note** This example creates a custom attribute named CiscoAVPair, but you can also use an existing LDAP attribute that is mapped to the CIMC user roles and locales.

The following steps must be performed on the LDAP server.

#### Procedure

**Step 1** Ensure that the LDAP schema snap-in is installed.

**Step 2** Using the schema snap-in, add a new attribute with the following properties:

| Pr | operties             | Value                  |
|----|----------------------|------------------------|
| Co | ommon Name           | CiscoAVPair            |
| LI | DAP Display Name     | CiscoAVPair            |
| Ur | nique X500 Object ID | 1.3.6.1.4.1.9.287247.1 |
| De | escription           | CiscoAVPair            |
| Sy | ntax                 | Case Sensitive String  |

**Step 3** Add the CiscoAVPair attribute to the user class using the snap-in:

- a) Expand the Classes node in the left pane and type U to select the user class.
- b) Click the Attributes tab and click Add.
- c) Type C to select the CiscoAVPair attribute.
- d) Click **OK**.
- **Step 4** Add the following user role values to the CiscoAVPair attribute, for the users that you want to have access to CIMC:

| Role      | CiscoAVPair Attribute Value |
|-----------|-----------------------------|
| admin     | shell:roles="admin"         |
| user      | shell:roles="user"          |
| read-only | shell:roles="read-only"     |

**Note** For more information about adding values to attributes, see the article at http://technet.microsoft.com/ en-us/library/bb727064.aspx.

### What to Do Next

Use the CIMC to configure the LDAP server.

## **Configuring LDAP in CIMC**

Configure LDAP in CIMC when you want to use an LDAP server for local user authentication and authorization.

### **Before You Begin**

You must log in as a user with admin privileges to perform this task.

#### Procedure

|        | Command or Action                            | Purpose                                                                                                    | )                                                                                                    |
|--------|----------------------------------------------|----------------------------------------------------------------------------------------------------|----------------------------------------------------------------------------------------------------|
| Step 1 | Server# scope ldap                           | Enters the LDAP command mode.                                                                                                    |                                                                                                    |
| Step 2 | Server /ldap # set enabled {yes<br>  no}     | <b>s</b> Enables or disables LDAP security. When enabled, user authentication and role authorization is performed by LD for user accounts not found in the local user database. |                                                                                                    |
| Step 3 | Server /ldap # set domainLDAP<br>domain name | Specifies an LDAP domain name.                                                                                                    |                                                                                                    |
| Step 4 | Server /ldap # set timeout<br>seconds        | Specifies the number of seconds the CIMC waits until the LDAP search operation times out. The value must be betwee 0 and 1800 seconds.                                          |                                                                                                    |
| Step 5 | Server /ldap # set encrypted<br>{yes   no}   | If encryption is enabled, the server encrypts all information sent to AD.                                                                                                    |                                                                                                    |
| Step 6 | Server /ldap # set base-dn<br>domain-name    | Specifies the Base DN that is searched on the LDAP server.                                                                                                    |                                                                                                    |
| Step 7 | Server /ldap # set attribute<br>name         | Specify<br>informa<br>pair. The<br>matches                                                                                                    | an LDAP attribute that contains the role and locale<br>tion for the user. This property is always a name-value<br>e system queries the user record for the value that<br>this attribute name. |
|        |                                              | You can<br>CIMC u<br>attribute<br>followir                                                                                                    | use an existing LDAP attribute that is mapped to the<br>user roles and locales or you can create a custom<br>e, such as the CiscoAVPair attribute, which has the<br>ng attribute ID:          |
|        |                                              | 1.3.6.1.4.1.9.287247.1                                                                                                    |                                                                                                    |
|        |                                              | Note                                                                                                    | If you do not specify this property, user access is denied.                                                                                                    |

CLI Configuration Guide for Cisco UCS E-Series Servers and the Cisco UCS E-Series Network Compute Engine Integrated Management Controller, Release 3.1.1

|         | Command or Action                      | Purpose                                                                                                    |
|---------|----------------------------------------|----------------------------------------------------------------------------------------------------|
| Step 8  | Server /ldap # set<br>filter-attribute | Specifies the account name attribute. If Active Directory is used, then specify <b>sAMAccountName</b> for this field. |
| Step 9  | Server /ldap # commit                  | Commits the transaction to the system configuration.                                                                  |
| Step 10 | Server /ldap # show [detail]           | (Optional) Displays the LDAP configuration.                                                                           |

This example configures LDAP using the CiscoAVPair attribute:

```
Server# scope ldap
Server /ldap # set enabled yes
Server /ldap *# set domain sample-domain
Server /ldap *# set timeout 60
Server /ldap *# set encrypted yes
Server /ldap *# set base-dn example.com
Server /ldap *# set attribute CiscoAVPair
Server /ldap *# set filter-attribute sAMAccountName
Server /ldap *# commit
Server /ldap # show detail
LDAP Settings:
    Enabled: yes
    Encrypted: yes
    Domain: sample-domain
    BaseDN: example.com
    Timeout: 60
    Filter-Attribute: sAMAccountName
   Attribute: CiscoAvPair
Server /ldap #
```

#### What to Do Next

If you want to use LDAP groups for group authorization, see Configuring LDAP Groups in CIMC.

## **Configuring LDAP Groups in CIMC**

# 

Note

When Active Directory (AD) group authorization is enabled and configured, user authentication is also done on the group level for users that are not found in the local user database or who are not individually authorized to use CIMC in the Active Directory.

#### **Before You Begin**

- You must log in as a user with admin privileges to perform this task.
- Active Directory (or LDAP) must be enabled and configured.

#### Procedure

|        | Command or Action                                               | Purpose                                                                                                    |
|--------|-----------------------------------------------------------------|----------------------------------------------------------------------------------------------------|
| Step 1 | Server# scope ldap                                              | Enters the LDAP command mode for AD configuration.                                                                 |
| Step 2 | Server /ldap# scope<br>ldap-group-rule                          | Enters the LDAP group rules command mode for AD configuration.                                                     |
| Step 3 | Server /ldap/ldap-group-rule # set<br>group-auth {yes   no}     | Enables or disables LDAP group authorization.                                                                      |
| Step 4 | Server /ldap # scope role-group<br>index                        | Selects one of the available group profiles for configuration, where <i>index</i> is a number between 1 and 28.    |
| Step 5 | Server /ldap/role-group # set name<br>group-name                | Specifies the name of the group in the AD database that is authorized to access the server.                        |
| Step 6 | Server /ldap/role-group # set<br>domain domain-name             | Specifies the AD domain the group must reside in.                                                                  |
| Step 7 | Server /ldap/role-group # set role<br>{admin   user   readonly} | Specifies the permission level (role) assigned to all users<br>in this AD group. This can be one of the following: |
|        |                                                                 | • admin—The user can perform all actions available.                                                                |
|        |                                                                 | • <b>user</b> —The user can perform the following tasks:                                                           |
|        |                                                                 | • View all information                                                                                             |
|        |                                                                 | <ul> <li>Manage the power control options such as<br/>power on, power cycle, and power off</li> </ul>              |
|        |                                                                 | • Launch the KVM console and virtual media                                                                         |
|        |                                                                 | • Clear all logs                                                                                                   |
|        |                                                                 | • Toggle the locator LED                                                                                           |
|        |                                                                 | • <b>readonly</b> —The user can view information but cannot make any changes.                                      |
| Step 8 | Server /ldap/role-group # commit                                | Commits the transaction to the system configuration.                                                               |

This example shows how to configure LDAP group authorization:

```
Server# scope ldap
Server /ldap # scope ldap-group-rule
Server /ldap/ldap-group-rule # set group-auth yes
Server /ldap *# scope role-group 5
Server /ldap/role-group # set name Training
Server /ldap/role-group* # set domain example.com
Server /ldap/role-group* # set role readonly
Server /ldap/role-group* # commit
ucs-c250-M2 /ldap # show role-group
Group Group Name Domain Name
                                         Assigned Role
                       -----
                                         _____
1
      (n/a)
                       (n/a)
                                         admin
```

CLI Configuration Guide for Cisco UCS E-Series Servers and the Cisco UCS E-Series Network Compute Engine Integrated Management Controller, Release 3.1.1

| 2 | (n/a)    | (n/a)       | user     |
|---|----------|-------------|----------|
| 3 | (n/a)    | (n/a)       | readonly |
| 4 | (n/a)    | (n/a)       | (n/a)    |
| 5 | Training | example.com | readonly |
| 5 | Training | example.com | readonly |

Server /ldap/role-group #

# **Viewing User Sessions**

#### **Procedure**

|        | Command or Action         | Purpose                                           |
|--------|---------------------------|---------------------------------------------------|
| Step 1 | Server# show user-session | Displays information about current user sessions. |

The command output displays the following information about current user sessions:

| Name              | Description                                                                                                    |  |
|-------------------|----------------------------------------------------------------------------------------------------|--|
| Session ID column | The unique identifier for the session.                                                                                                    |  |
| Username column   | The username for the user.                                                                                                    |  |
| IP Address column | The IP address from which the user accessed the server.                                                                                                    |  |
| Type column       | The method by which the user accessed the server. For example, CLI, vKVM, and so on.                                                                                                    |  |
| Action column     | If your user account is assigned the <b>admin</b> user role, this column displays <b>Terminate</b> if you can force the associated user session to end. Otherwise it displays <b>N/A</b> . |  |
|                   | <b>Note</b> You cannot terminate your current session from this tab.                                                                                                    |  |

This example displays information about current user sessions:

| Server | show user-session | on           |      |          |
|--------|-------------------|--------------|------|----------|
| ID     | Name              | IP Address   | Туре | Killable |
|        |                   |              |      |          |
| 15     | admin             | 10.20.30.138 | CLI  | yes      |

Server /user #

# **Terminating a User Session**

### **Before You Begin**

You must log in as a user with admin privileges to terminate a user session.

1

### Procedure

|        | Command or Action                                           | Purpose                                                                                                    |
|--------|-------------------------------------------------------------|----------------------------------------------------------------------------------------------------|
| Step 1 | Server# show user-session                                   | Displays information about current user sessions. The<br>user session to be terminated must be eligible to be<br>terminated (killable) and must not be your own session. |
| Step 2 | Server /user-session # scope<br>user-session session-number | Enters user session command mode for the numbered user session that you want to terminate.                                                                               |
| Step 3 | Server /user-session # terminate                            | Terminates the user session.                                                                                                    |

This example shows how the admin at user session 10 terminates user session 15:

| Server#                                  | show user-sessio                                                                             | n                                                        |      |            |
|------------------------------------------|----------------------------------------------------------------------------------------------|----------------------------------------------------------|------|------------|
| ID                                       | Name                                                                                         | IP Address                                               | Туре | Killable   |
| 10<br>15<br>Server#<br>Server<br>User se | admin<br>admin<br>* <b>scope user-sessi</b><br>/user-session # <b>t</b><br>ssion 15 terminat | 10.20.41.234<br>10.20.30.138<br>on 15<br>erminate<br>ed. | CLI  | yes<br>yes |

Server /user-session #

CLI Configuration Guide for Cisco UCS E-Series Servers and the Cisco UCS E-Series Network Compute Engine Integrated Management Controller, Release 3.1.1